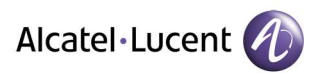

# MANUEL

# TECHNIQUE

| AUTEUR    | DATE       | REFERENCE |
|-----------|------------|-----------|
| V. Bafour | 23/01/2008 | D0503001  |

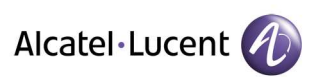

# TABLE DES MATIERES

| 1. | INTE              | RODUCTION                                                           | 3           |
|----|-------------------|---------------------------------------------------------------------|-------------|
| 2. | SECU              | URITE                                                               | 3           |
|    | 2.1<br>2.2<br>2.3 | ENVIRONNEMENT D'UTILISATION<br>ALIMENTATION ELECTRIQUE<br>ENTRETIEN | 3<br>3<br>3 |
| 3. | PRES              | SENTATION                                                           | 4           |
|    | 3.1<br>3.2        | REFERENCES                                                          | 4<br>4      |
| 4. | DES               | CRIPTION                                                            | 5           |
|    | 4.1               | SYNOPTIQUE                                                          | 5           |
| 5. | INST              | CALLATION                                                           | 6           |
|    | 5.1               | PROCEDURE D'INSTALLATION                                            | 6           |
|    | 5.2               | LISTE DES FOURNITURES                                               | 6           |
|    | 5.3               | FIXATION MURALE                                                     | 7           |
|    | 5.4               | CONFIGURATION AFFICHEUR                                             | 7           |
|    | 5.4.1             | Configuration en mode IP CCS A4400                                  | 8           |
|    | 5.4.2             | Configuration en mode V24 CCS A4400                                 | 8           |
|    | 5.4.3             | Configuration en mode V24 ACD CCD 12 digits A4400                   | 9           |
|    | 5.4.4             | Configuration en mode V24 8 digits A4300 1                          | 0           |
|    | 5.5               | RACCORDEMENTS AFFICHEUR                                             | 1           |
|    | 5.5.1             | Raccordement Ethernet                                               | 1           |
|    | 5.5.2             | Raccordement V24                                                    | 1           |
|    | 5.5.5             | Raccordement afficheurs 2 x 16 en cascade derrière Ethernet         | 2           |
|    | 5.5.4             | Raccordement afficheurs 2 x 10 en cascade dernere v24               | 5           |
| 6. | MISI              | E EN SERVICE 1                                                      | 4           |
|    | 6.1               | PROCEDURE DE MISE EN SERVICE                                        | 4           |
|    | 6.2               | MISE SOUS TENSION                                                   | 4           |
|    | 6.3               | GESTION DES PARAMETRES IP 1                                         | 4           |
|    | 6.3.1             | Première mise en service1                                           | 4           |
|    | 6.3.2             | Modification des paramètres1                                        | 7           |
| 7. | DEP               | ANNAGE 1                                                            | 8           |

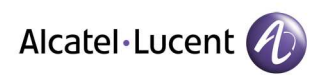

# 1. INTRODUCTION

L'afficheur IP/V24 est un panneau d'affichage mural de 2 lignes de 16 caractères alphanumériques en couleur.

# 2. SECURITE

Veuillez prendre le temps de le lire soigneusement ce chapitre avant d'utiliser l'afficheur.

# 2.1 Environnement d'utilisation

- Ne pas installer l'afficheur dans un lieu exposé de manière directe ou excessive au soleil ou à une source de chaleur. Température maximale d'utilisation = 40 °C.
- L'afficheur ne doit pas subir de projection d'eau ni de condensation.
- L'afficheur doit être installé dans un environnement dont la pollution n'excède pas le niveau 2.

## 2.2 Alimentation électrique

- L'afficheur doit être installé par du personnel qualifié.
- Le socle de la prise de courant doit être installé à proximité de l'afficheur et doit être aisément accessible, ou un dispositif de coupure rapidement accessible doit être incorporé dans l'installation fixe.

## 2.3 Entretien

- Débrancher l'afficheur avant de procéder à son nettoyage. N'utilisez pas d'agents nettoyants liquides ou en aérosol. Utiliser un chiffon humide.
- Ne démontez pas l'afficheur. Aucune pièce n'est remplaçable par l'utilisateur. Un remontage incorrect peut provoquer une électrocution.
- Si une opération de maintenance ou de réparation s'avère nécessaire, confier l'afficheur à un personnel qualifié.

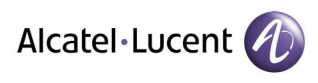

# 3. PRESENTATION

#### 3.1 Références

□ P3540200 : afficheur PM 2 x 16 (2 lignes de 16 caractères)

#### 3.2 Caractéristiques

- □ Compatible au niveau protocole avec les afficheurs 3BD19232AB, 3BA51374AA, 3BH11422AA et 3BH1182AA
- □ Lien IP : Ethernet 10Base-T.
- □ Lien série asynchrone :
  - V24 ou boucle de courant.
  - Vitesse : 600, 1200, 2400, 4800 ou 9600 Bauds.
  - Format : 8N2.
  - Possibilité de piloter jusqu'à 8 afficheurs 2 x 16 sur une seule liaison série.
- □ Modes d'affichage : fixe, clignotant.
- □ Couleurs d'affichage : rouge, vert, orange.
- □ Buzzer.
- **\Box** Alimentation : 100 240 V ; 0.5 A ; 47 63 Hz
  - Catégorie d'installation II.
  - Matériel raccordable sur réseau d'alimentation TT ou TN uniquement.
  - Matériel de classe I raccordé par prise de courant 2P+T conforme à la CEI83, le socle de la prise de courant alimentant l'afficheur devra impérativement posséder un plot raccordé au conducteur de terre de protection.
- $\Box \quad \text{Dimensions} : 216 \ge 696 \ge 61.$
- □ Poids : 2.7 Kg.

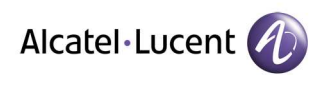

# 4. DESCRIPTION

L'afficheur possède une entrée de type Ethernet 10Base-T et une entrée de type série asynchrone compatible V24 et boucle de courant. Ces entrées sont utilisées pour recevoir les commandes d'affichage. L'afficheur possède également une sortie de type série asynchrone en boucle de courant qui permet de raccorder en parallèle jusqu'à 7 autres afficheurs 2 x 16.

L'afficheur peut être connecté :

- Directement derrière l'A4300 (V24).
- Directement derrière l'A4400 (V24) pour les applications ACD/CCD.
- Derrière la console CSS (V24) (gérée depuis l'application Wall Board Manager).
- Sur le réseau local Ethernet où est raccordée la console CSS (gérée depuis l'application Wall Board Manager)

## 4.1 Synoptique

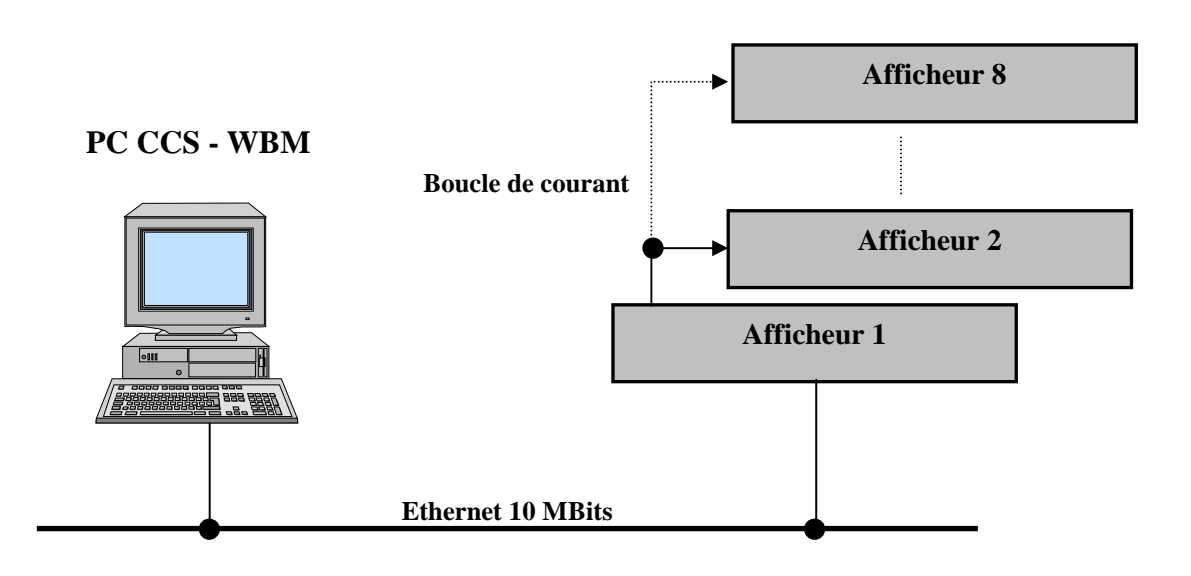

Raccordement Ethernet

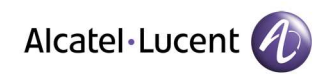

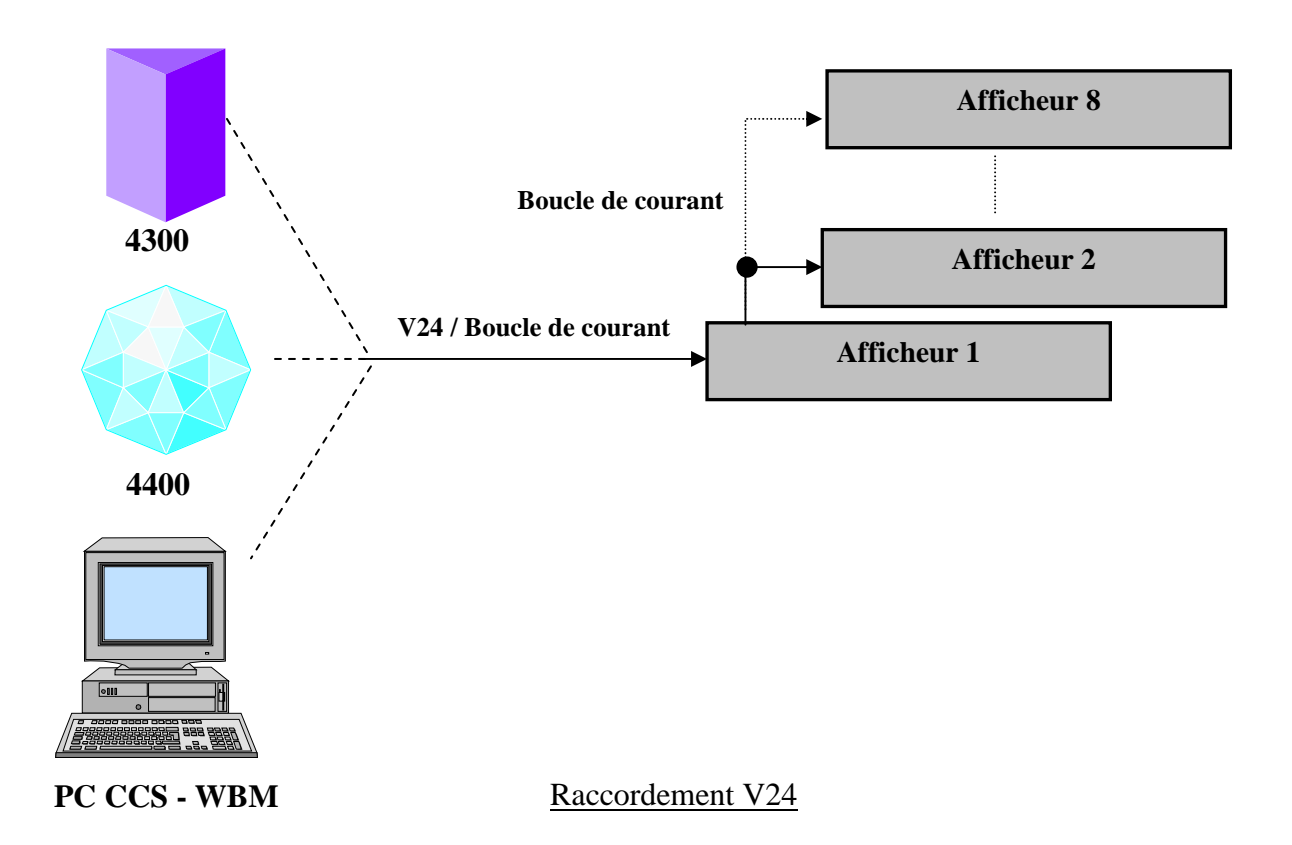

# 5. INSTALLATION

## 5.1 Procédure d'installation

- 1. Vérifier la liste des fournitures.
- 2. Fixer le support mural.
- 3. Effectuer la configuration (switchs).
- 4. Effectuer les raccordements.

## 5.2 Liste des fournitures

| Qté | Référence | Désignation                      |
|-----|-----------|----------------------------------|
| 1   | P3540200  | Afficheur 2 x 16                 |
| 1   | C2130008  | Patte de fixation                |
| 1   | C1800208  | Fiche secteur coudée femelle     |
| 1   | C1800125  | Connecteur 4 plots à vis femelle |
| 1   | C2000010  | Câble Ethernet croisé            |

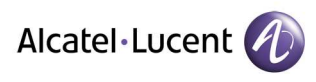

# 5.3 Fixation murale

L'afficheur est fixé grâce à la patte de fixation. Entraxe : 310mm Vis Ø 3mm. Distance minimum du plafond 200mm.

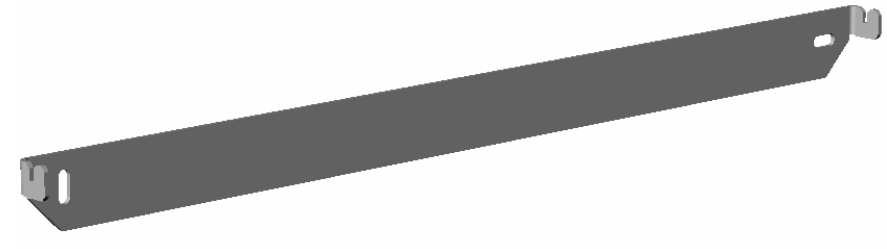

## 5.4 Configuration afficheur

Les constructions permettant de configurer le mode de fonctionnement de l'afficheur s'effectuent à l'aide des micro-switchs SW1 à SW8 accessibles par une ouverture sur le haut du boîtier de l'afficheur.

Les micro-switchs sont lus au moment du démarrage de l'afficheur : SW6 et SW7 déterminent le mode, SW1 à SW5 définissent les paramètres associés, SW8 n'est pas utilisé.

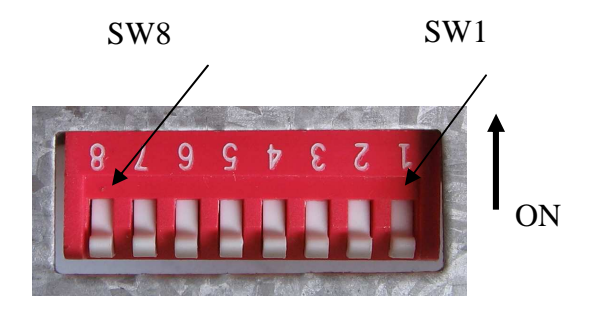

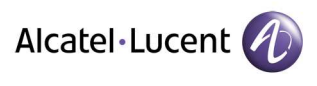

#### 5.4.1 Configuration en mode IP CCS A4400

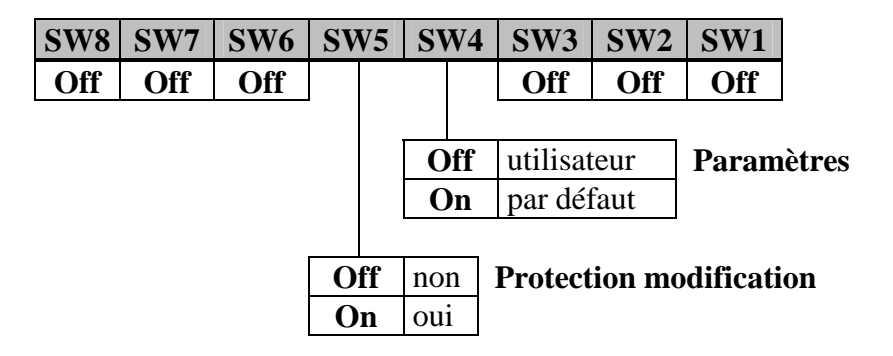

La configuration des paramètres IP s'effectue en se connectant à l'afficheur avec un logiciel de type navigateur internet. Voir paragraphe mise en service / gestion des paramètres IP.

#### 5.4.2 Configuration en mode V24 CCS A4400

| SW8 | SW7 | SW6 | SW5       | SW4                                       | SW3                            | SW2   | SW1      |              | _                 |
|-----|-----|-----|-----------|-------------------------------------------|--------------------------------|-------|----------|--------------|-------------------|
| Off | Off | On  |           |                                           | Off                            | Off   | Off      | 0            | Adresse afficheur |
|     |     |     |           |                                           | Off                            | Off   | On       | 1            |                   |
|     |     |     |           |                                           | Off                            | On    | Off      | 2            |                   |
|     |     |     |           |                                           | Off                            | On    | On       | 3            |                   |
|     |     |     |           |                                           | On                             | Off   | Off      | 4            |                   |
|     |     |     |           |                                           | On                             | Off   | On       | 5            |                   |
|     |     |     |           |                                           | On                             | On    | Off      | 6            |                   |
|     |     |     |           |                                           | On                             | On    | On       | 7            |                   |
|     |     |     | Off<br>On | Off           On           3           10 | 4800<br>9600<br><b>Durée t</b> | Vites | sse (Bat | uds)<br>les) | )                 |

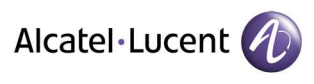

#### 5.4.3 Configuration en mode V24 ACD CCD 12 digits A4400

| SW8 | <b>SW7</b> | SW6 | SV | V5 | SW | /4 | SW3 | SW2     | SW  | /1 |       |                   |
|-----|------------|-----|----|----|----|----|-----|---------|-----|----|-------|-------------------|
| Off | On         | Off |    |    |    |    | Off | Off     | Of  | f  | 0     | Adresse afficheur |
|     |            |     |    |    |    |    | Off | Off     | O   | ı  | 1     |                   |
|     |            |     |    |    |    |    | Off | On      | Of  | f  | 2     |                   |
|     |            |     |    |    |    |    | Off | On      | O   | 1  | 3     |                   |
|     |            |     |    |    |    |    | On  | Off     | Of  | f  | 4     |                   |
|     |            |     |    |    |    |    | On  | Off     | Oı  | 1  | 5     |                   |
|     |            |     |    |    |    |    | On  | On      | Of  | f  | 6     |                   |
|     |            |     |    |    |    |    | On  | On      | Oı  | 1  | 7     |                   |
|     |            |     |    |    |    |    |     |         |     |    |       |                   |
|     |            |     | 0  | ff | Of | ff | ACD |         |     | A  | fficl | nage ligne 1      |
|     |            |     | 0  | ff | 0  | n  | CCD | Françai | s 1 |    |       |                   |
|     |            |     | 0  | n  | Of | ff | CCD | Françai | s 2 |    |       |                   |
|     |            |     | 0  | n  | 0  | n  | CCD | Anglais |     |    |       |                   |

Texte affiché sur la ligne 1

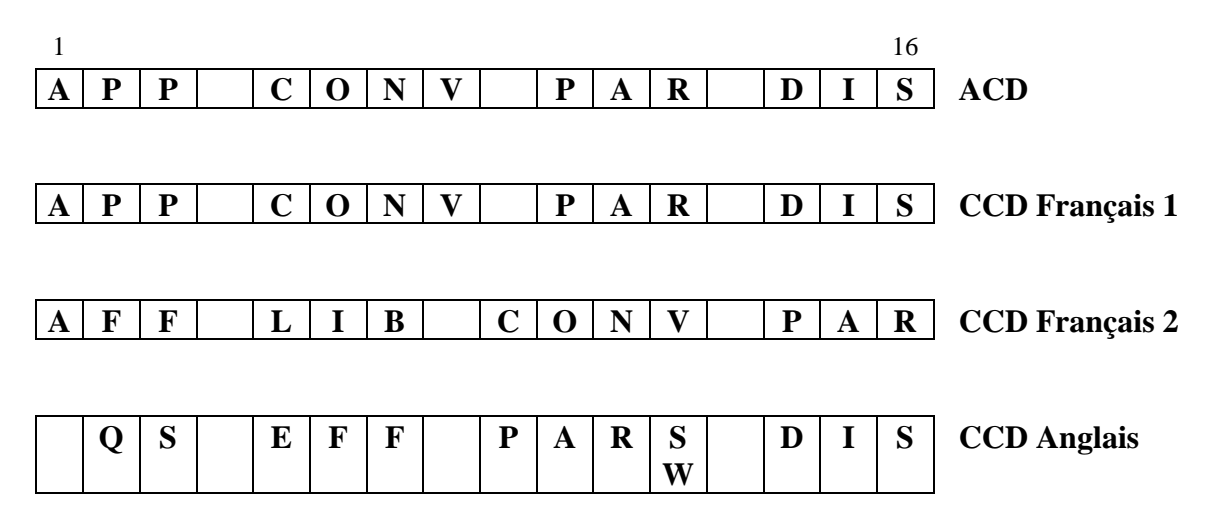

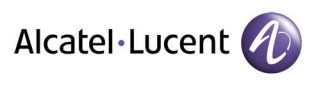

#### 5.4.4 Configuration en mode V24 8 digits A4300

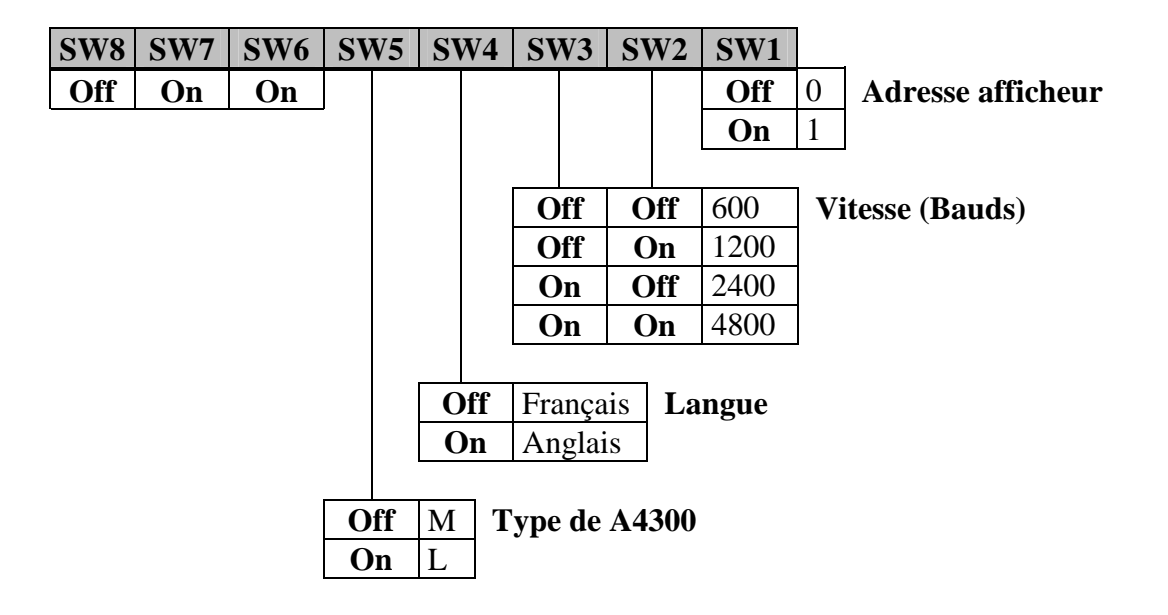

#### Texte affiché sur la ligne 1

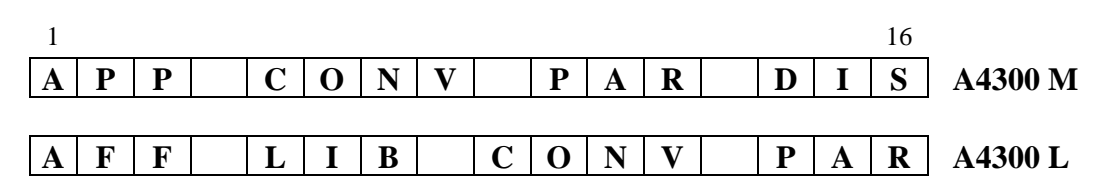

#### Messages de renvoi affichés sur la ligne 1

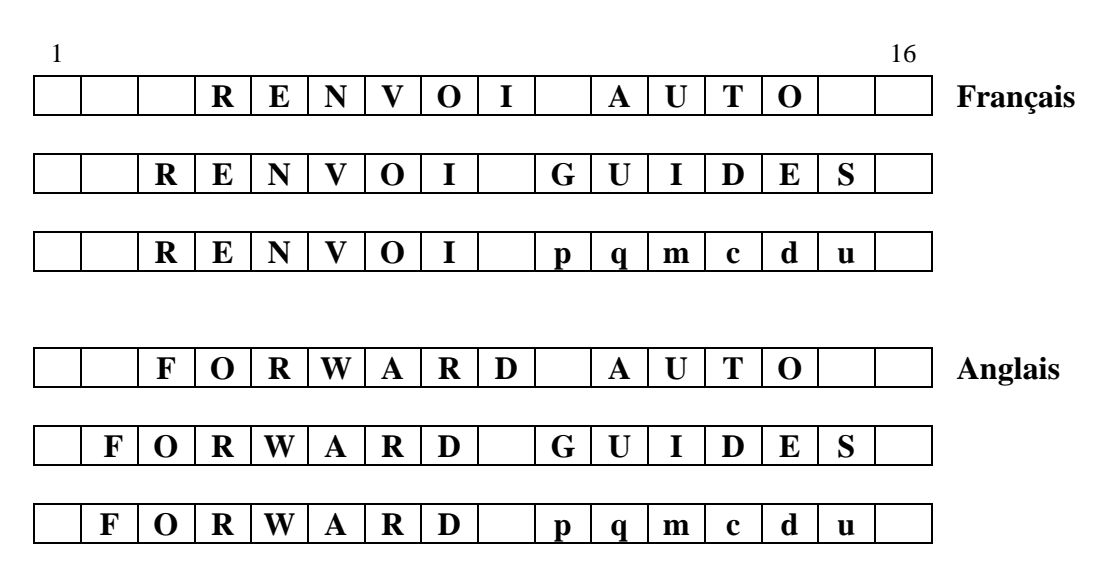

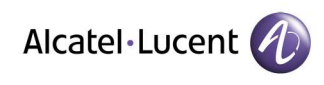

AFFICHEUR IP/V24 2 x 16 caractères

#### 5.5 Raccordements afficheur

Les raccordements s'effectuent en face arrière de l'afficheur. Le câble Ethernet venant du HUB se raccorde directement sur la prise réseau RJ45. Les liaisons série V24 / boucle de courant se raccordent sur le connecteur enfichable.

Le raccordement des afficheurs 2 x 16 en cascade s'effectue en boucle de courant derrière le premier afficheur raccordé sur Ethernet ou V24. La distance entre le premier et le dernier afficheur ne doit pas dépasser 500 m.

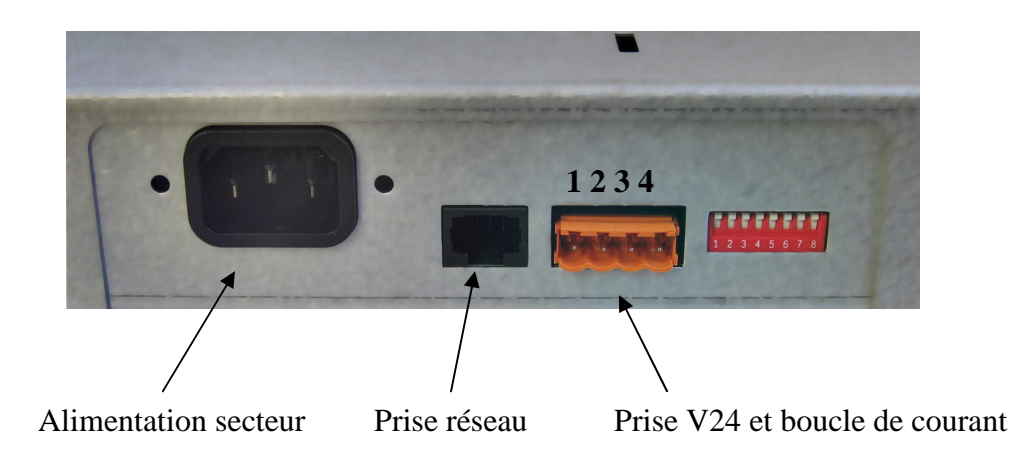

#### 5.5.1 Raccordement Ethernet

Utiliser le câble Ethernet croisé lorsque l'afficheur est raccordé directement à un PC. Pour satisfaire aux exigences de CEM le câble doit être de type FTP ou STP.

#### 5.5.2 Raccordement V24

Broche 1 : SG Broche 2 : TD

Pour satisfaire aux exigences de CEM le câble doit être blindé. Le blindage étant raccordé à la broche 1.

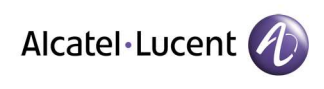

#### 5.5.3 Raccordement afficheurs 2 x 16 en cascade derrière Ethernet

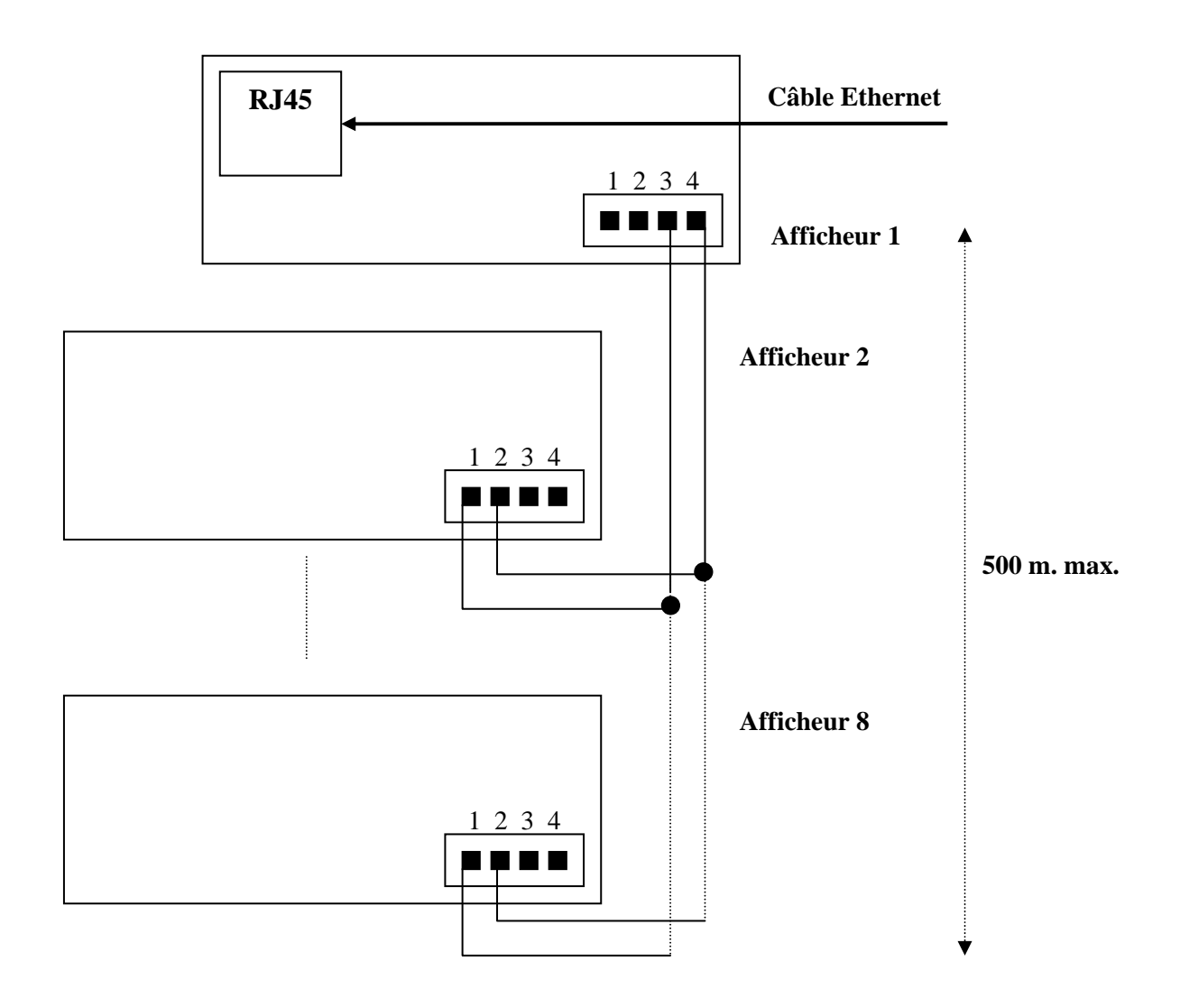

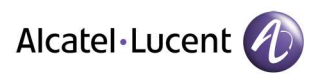

#### 5.5.4 Raccordement afficheurs 2 x 16 en cascade derrière V24

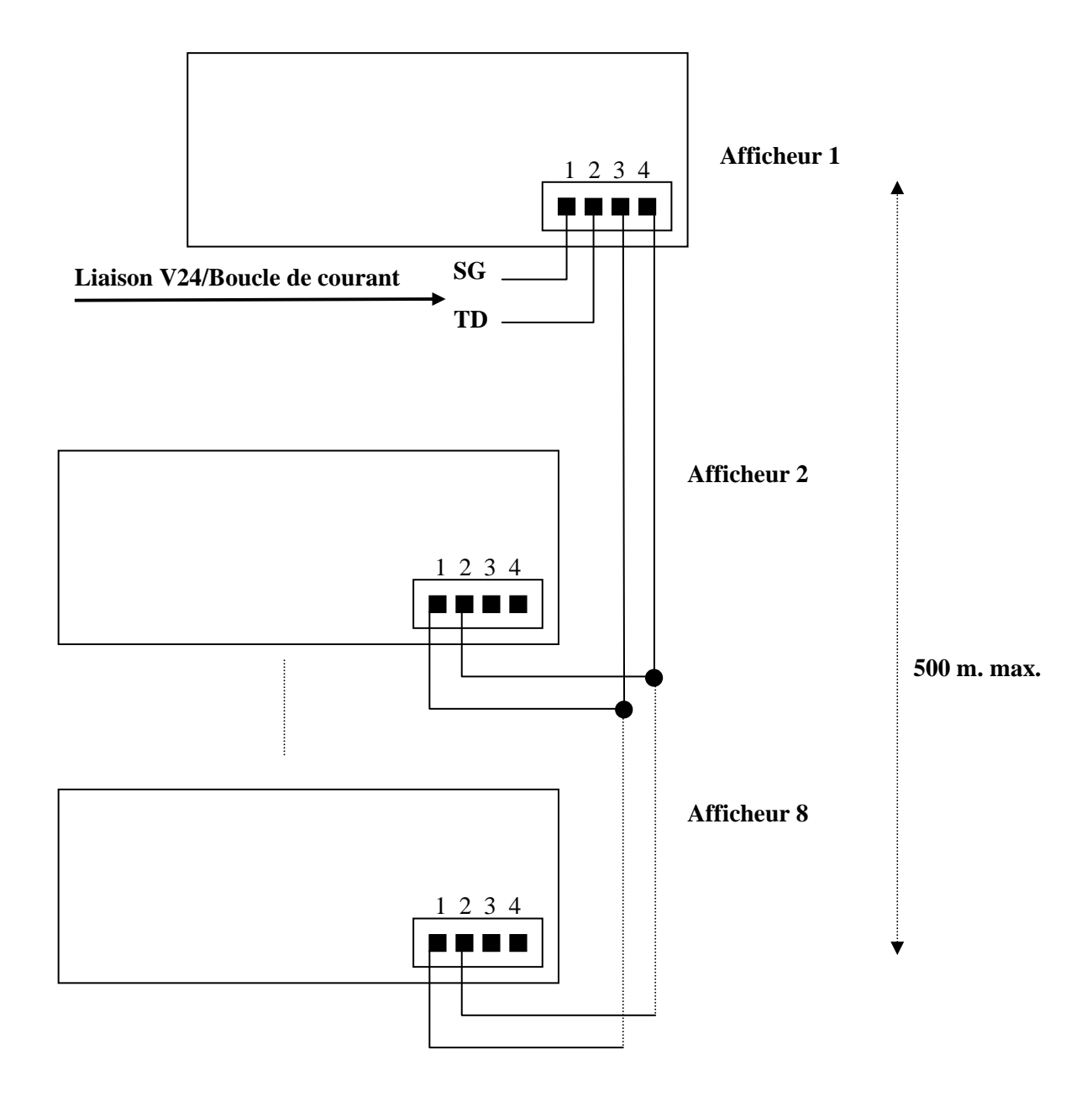

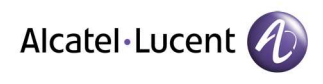

# 6. MISE EN SERVICE

### 6.1 Procédure de mise en service

- 1. Mettre sous tension.
- 2. Si mode IP : gérer le paramètres IP.

## 6.2 Mise sous tension

La mise sous tension entraîne le démarrage de l'afficheur qui, avant de passer en fonctionnement normal, passe par une phase d'identification suivie d'un autotest. En phase d'identification la première ligne indique la version du logiciel de l'afficheur. Si le mode de fonctionnement est IP, la deuxième ligne indique l'adresse IP de l'afficheur.

L'autotest actionne la totalité des points de l'afficheur ligne par ligne dans les deux couleurs de base : rouge et vert. Il est ainsi possible de vérifier visuellement le bon fonctionnement de tous les points de l'afficheur.

## 6.3 Gestion des paramètres IP

La gestion des paramètres IP n'est à effectuer que lorsque l'afficheur a été configuré en mode IP (voir constructions).

L'accès aux paramètres IP s'effectue à partir d'un PC en se connectant à l'adresse IP de l'afficheur avec un logiciel de type navigateur Internet. L'adresse IP de l'afficheur apparaît sur la deuxième ligne à la mise sous tension.

#### 6.3.1 Première mise en service

Suivre la procédure suivante :

- 1. Mette tout les micro-switchs sur OFF et mettre sous tension.
- 2. Raccorder l'afficheur directement au PC avec le câble Ethernet croisé fourni.

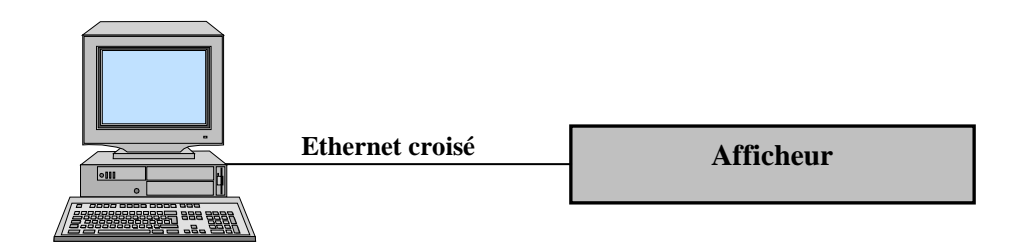

**3.** Modifier la configuration réseau du PC pour avoir une adresse IP compatible avec celle de l'afficheur, par exemple 10.0.0.1 si l'afficheur a l'adresse par défaut 10.0.0.88.

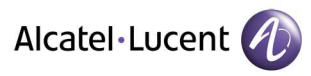

AFFICHEUR IP/V24 2 x 16 caractères MANUEL TECHIQUE D0503001 23/01/2008 Page 15/18

Exemple sous Windows 98, modifier les propriétés du « Voisinage réseau » :

>

| seau                      |                                   | ? ×             |
|---------------------------|-----------------------------------|-----------------|
| Configuration   Identifie | ation Contrôle d'accès            |                 |
| Les composants rése       | eau suivants sont installés :     |                 |
| 💷 3Com 3C920 Inte         | egrated Fast Ethernet Contr       | roller (3C905C- |
| 📲 Carte d'accès à         | distance                          |                 |
| TCP/IP -> 3Com            | 3C920 Integrated Fast Eth         | ernet Controlle |
| TCP/IP -> Carte           | d'accès à distance                |                 |
| Partage des lich          | iers et imprimantes pour les<br>I | réseaux Micro 🗸 |
|                           |                                   |                 |
| Aiouter                   | Supprimer                         | Propriétés      |
|                           |                                   |                 |
|                           | rieseau principale .              |                 |
| L'uestionnaire de ses     | sions individuelles de wind       | ows 📕           |
| Partage de fich           | niers et d'imprimantes            | 1               |
|                           |                                   | -               |
| Description               |                                   |                 |
| Internet et aux grar      | nds réseaux.                      | onnecter a      |
|                           |                                   |                 |
|                           |                                   |                 |
|                           |                                   |                 |
|                           | OK                                | Annuler         |
|                           |                                   |                 |

| Propriétés TC                                             | РЛР                                             |                                                            |                                                                                      | ? ×                                                 |  |  |  |
|-----------------------------------------------------------|-------------------------------------------------|------------------------------------------------------------|--------------------------------------------------------------------------------------|-----------------------------------------------------|--|--|--|
| Liens<br>Passerel                                         | Ava<br>le                                       | ancées<br>Conf                                             | NetBIOS<br>iguration WINS                                                            | Configuration DNS<br>Adresse IP                     |  |  |  |
| Une adress<br>ordinateur. 9<br>des adresse<br>de réseau e | e IP peu<br>Si votre<br>es IP, de<br>et tapez-l | t être attribi<br>réseau ne p<br>mandez un<br>a dans l'esp | uée automatiquem<br>seut attribuer autor<br>e adresse à votre<br>sace situé ci-desso | ient à cet<br>matiquement<br>administrateur<br>pus. |  |  |  |
| C <u>D</u> bten                                           | ir autom<br>Tier une -                          | atiquement<br>adresse IP :                                 | une adresse IP                                                                       |                                                     |  |  |  |
| Adresse                                                   | Adresse [P : 10 . 0 . 1                         |                                                            |                                                                                      |                                                     |  |  |  |
| <u>M</u> asque                                            | de sous                                         | réseau : [                                                 | 255 . 255 . 255                                                                      | . 0                                                 |  |  |  |
|                                                           |                                                 |                                                            |                                                                                      |                                                     |  |  |  |
|                                                           |                                                 |                                                            |                                                                                      |                                                     |  |  |  |
|                                                           |                                                 |                                                            |                                                                                      | OK Annuler                                          |  |  |  |

#### Exemple sous Windows NT :

| Realtek Haute Reseau Properties                                                                                                   | Internet Protocol (TCP/IP) Properties                                                                                                    | × |
|----------------------------------------------------------------------------------------------------|----------------------------------------------------------------------------------------------------|---|
| General Sharing                                                                                                    | General                                                                                                    |   |
| Connect using:   Realtek RTL8029(AS)-based PCI Ethernet Adapter                                                                   | You can get IP settings assigned automatically if your network supports<br>this capability. Otherwise, you need to ask your network administrator for<br>the appropriate IP settings. |   |
| <u>Configure</u><br>Components checked are used by this connection:                                                               | C _Ωbtain an IP address automatically<br>┌─⊙ Use the following IP address:                                                                                                    |   |
| Elient for Microsoft Networks     Elient Printer Sharing for Microsoft Networks     Elient Printer Sharing for Microsoft Networks | IP address: 10 . 0 . 1<br>Subnet mask: 255 255 0                                                                                                    |   |
| General Protocol                                                                                                    | Default gateway:         10.0.0.254                                                                                                    |   |
| Install Uninstall Properties                                                                                                    | C Obtain DNS server address automatically                                                                                                    |   |
| Description                                                                                                    | Use the following DNS server addresses:                                                                                                    |   |
| wide area network protocol/internet Protocol. The default                                                                         | Preferred DNS server: 193.252.19.3                                                                                                    |   |
| across diverse interconnected networks.                                                                                           | Alternate DNS server: 193 . 252 . 19 . 4                                                                                                    |   |
| Sho <u>w</u> icon in taskbar when connected                                                                                       | Ad <u>v</u> anced                                                                                                    |   |
| OK Cancel                                                                                                    | OK Cancel                                                                                                    |   |

**4.** Avec un navigateur Internet se connecter à l'adresse IP de l'afficheur (http://10.0.0.88 dans le cas de l'adresse par défaut) pour accéder à la page de configuration de l'afficheur.

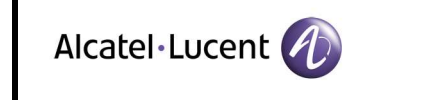

**5.** Introduire les nouveaux paramètres et valider. La prise en compte des nouveaux paramètres entraîne le reset de l'afficheur quelques secondes après validation.

Exemple avec Interner Explorer :

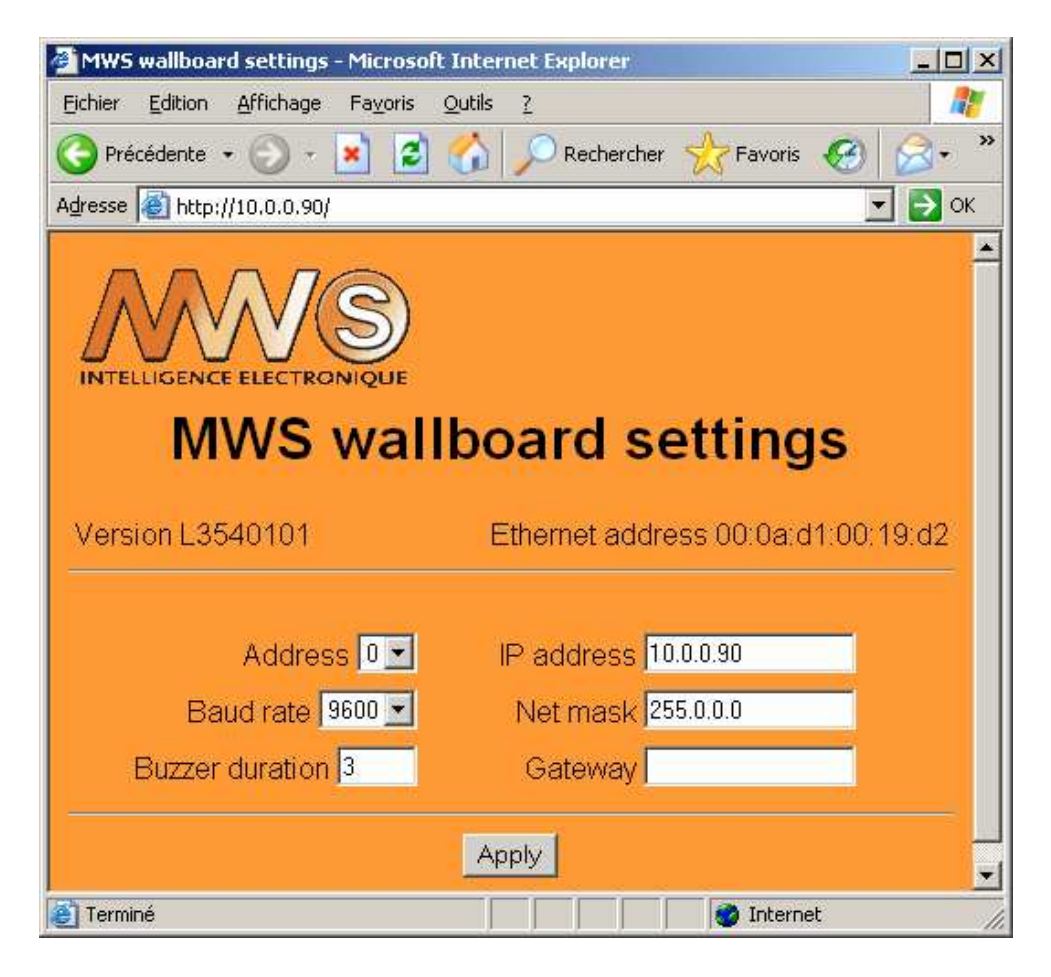

<u>Address</u> : adresse de l'afficheur (valeur par défaut : 0).

**Baud rate :** vitesse de la liaison série en sortie (valeur par défaut : 9600).

- **Buzzer duration** : Durée du buzzer en secondes (valeur par défaut : 3).
  - **<u>IP address</u>** : adresse IP (valeur par défaut : 10.0.0.88).
  - <u>Net mask</u> : masque de sous-réseau (valeur par défaut : 255.0.0.0).
  - <u>Gateway</u> : adresse de la passerelle. A renseigner pour l'accès aux paramètres à partir d'un autre réseau (valeur par défaut : vide).

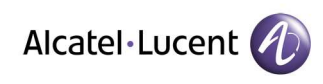

#### 6.3.2 Modification des paramètres

Pour modifier les paramètres d'un afficheur en service suivre la procédure suivante :

- 1. Vérifier l'absence du micro-switch SW5 (protection modification).
- 2. Utiliser un PC raccordé sur le même réseau que l'afficheur.

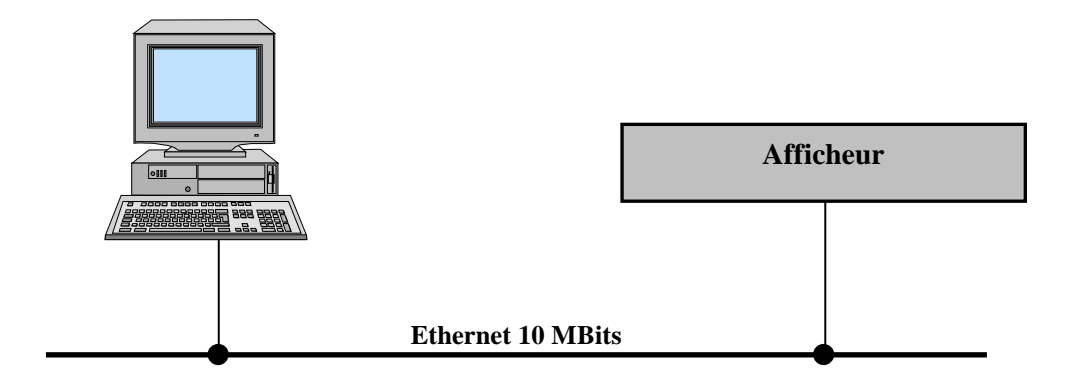

- 3. Avec un navigateur Internet se connecter à l'adresse IP de l'afficheur.
- **4.** Modifier les paramètres. La prise en compte des nouveaux paramètres entraîne le reset de l'afficheur quelques secondes après validation.
- 5. Mettre en place le micro-switch SW5 si on veut interdire la modification des paramètres.

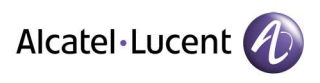

# 7. DEPANNAGE

Cette rubrique évoluera au fur et à mesure des problèmes rencontrés et des solutions apportées. Aussi, n'hésitez pas à nous faire remonter toutes vos remarques.

| Connexion Ethernet : Impossibilité de communiquer avec l'afficheur |                                                                                                    |  |  |  |  |
|--------------------------------------------------------------------|----------------------------------------------------------------------------------------------------|--|--|--|--|
| <u>Cause</u>                                                       | Le navigateur utilise un serveur proxy pour l'accès à Internet.                                                                                                    |  |  |  |  |
| <u>Solution</u>                                                    | Dans la configuration du navigateur : supprimer le serveur proxy ou indiquer de ne pas utiliser le serveur proxy pour accéder à l'adresse IP de l'afficheur.                                                                                                    |  |  |  |  |
| <u>Cause</u>                                                       | Erreur sur le masque de sous réseau ou sur l'adresse de la passerelle.                                                                                                    |  |  |  |  |
| <u>Solution</u>                                                    | Mettre hors tension l'afficheur, mettre en place le micro-switch SW4, remettre<br>sous tension l'afficheur et retirer le micro-switch SW4. Cette manoeuvre permet de<br>retrouver les paramètres par défaut de l'afficheur (adresse IP 10.0.0.88). Procéder<br>ensuite comme pour la première mise en service. |  |  |  |  |
|                                                                    |                                                                                                    |  |  |  |  |